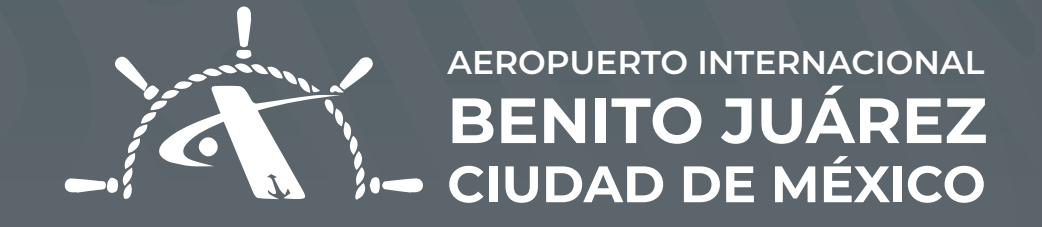

# AUTENTICACIÓN DE DOMICILIO PERSONAL

### Autenticación de Domicilio Personal **PASOS**

Dar clic en **"Domicilio Personal",** podrá observar la leyenda debajo **"Sin verificar".** 

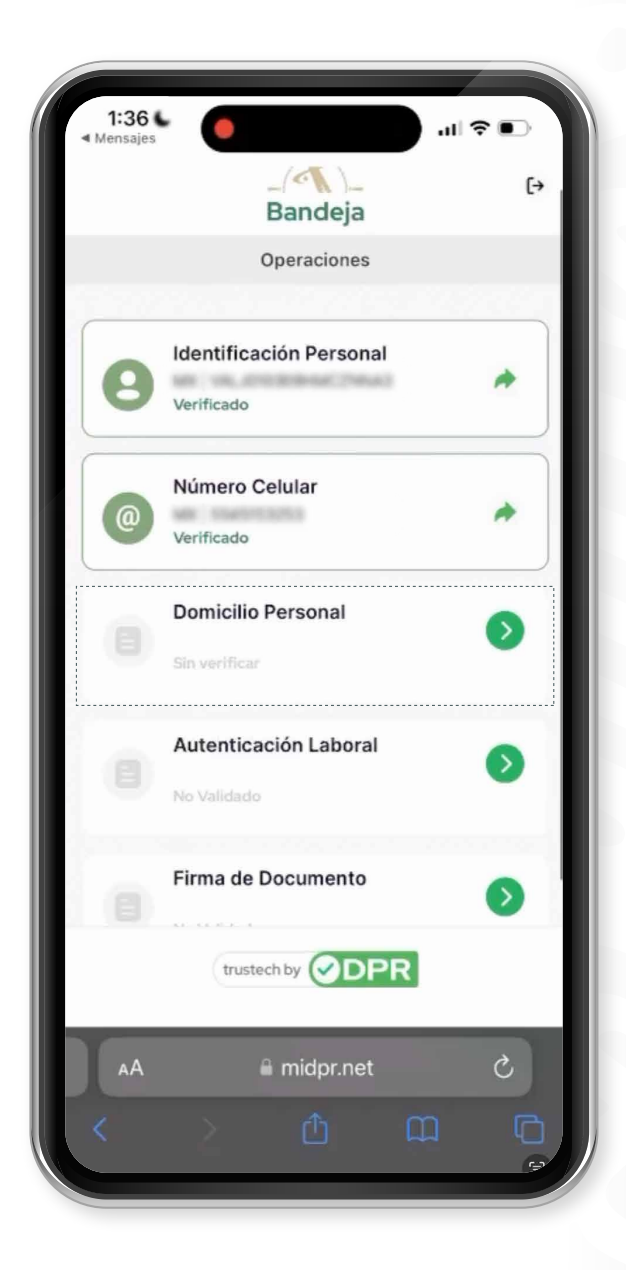

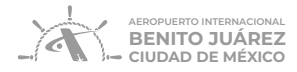

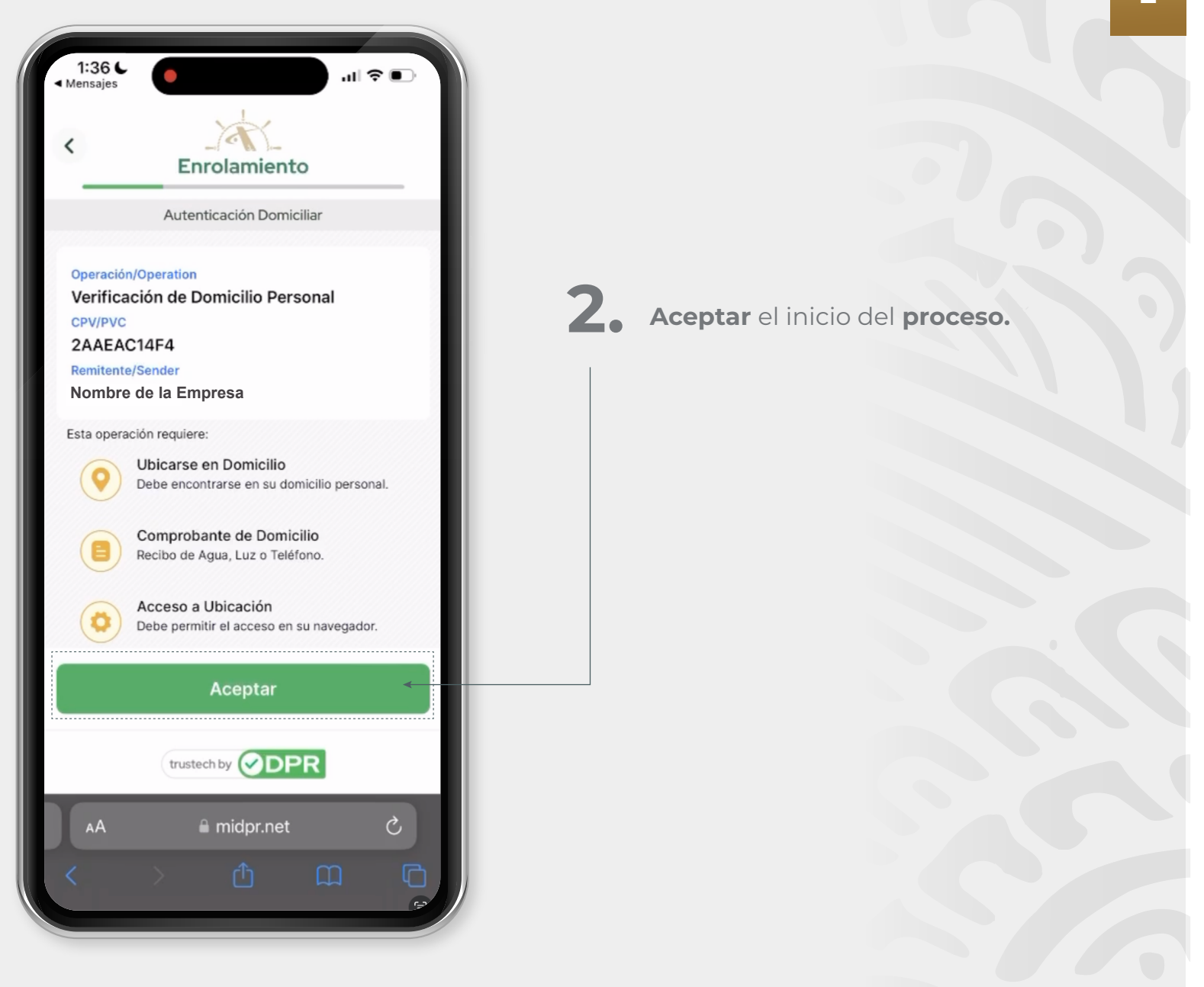

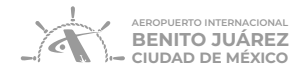

## 3.

**Confirmar** que cuenta con los **requerimientos:** 

- a. Comprobante de domicilio no mayor a 3 meses (Agua, Luz o Teléfono)
- b. Encontrarse actualmente en el domicilio del comprobante
- c. Contar con Número de Identificación Social
- d. Contar con Número de Identificación Fiscal

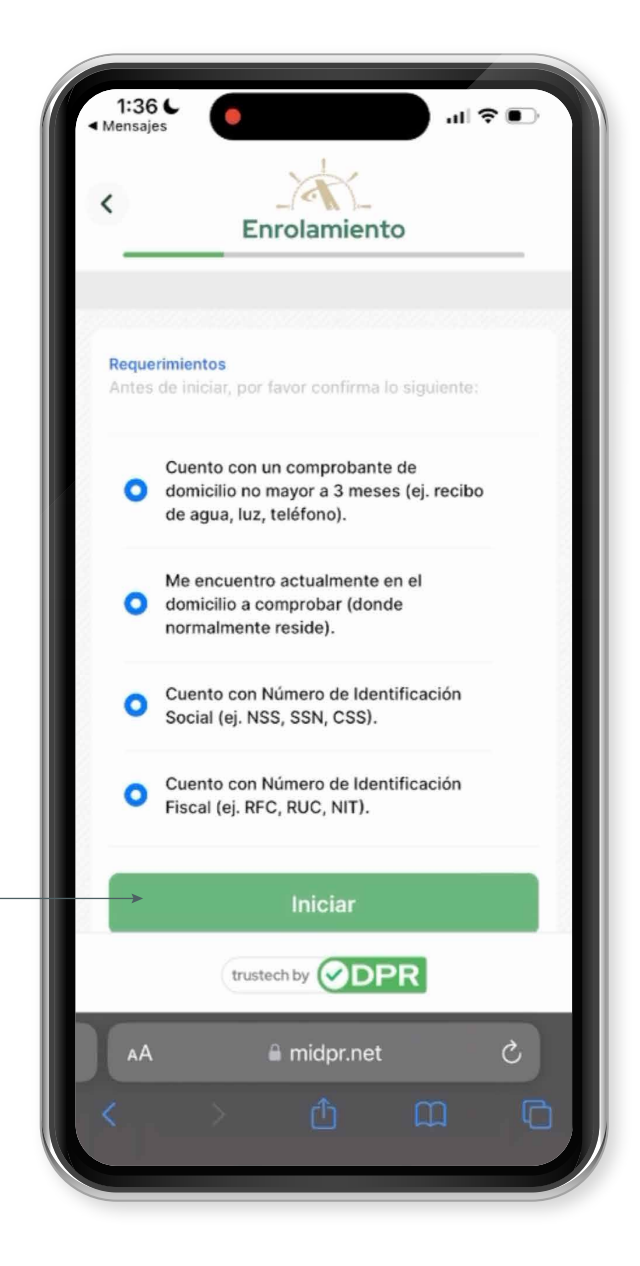

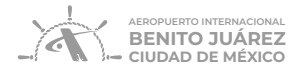

|                                  | Enro               | plamier      | ito         |   |
|----------------------------------|--------------------|--------------|-------------|---|
|                                  | Domi               | cilio Perso  | nal         |   |
| Domicilio Pers<br>Dirección dono | onal<br>de normalm | iente reside | o pernocta. |   |
| Comprabant                       | te de don          | nicilio      |             |   |
| Seleccion                        | a el Com           | iprobante    | •           | ~ |
| Recibo de                        | e Agua             |              |             |   |
| Recibo de                        | e Teléfon          | 0            |             | - |
| Recibo de                        | Luz                |              |             |   |
|                                  | trustech           | by 🕑 D       | PR          |   |
| AА                               | <b>a</b> 1         | midpr.ne     | t           | S |
|                                  |                    |              |             |   |

#### Completar los 4 procesos:

4.

- a. Seleccionar Domicilio Personal
  - i. Seleccionar **país**
  - ii. Seleccionar el tipo de comprobante
  - iii. Tomar **foto del comprobante** o importarlo desde la biblioteca
  - **iv. Permitir el uso de ubicación** actual y llenar la información solicitada
  - v. Dar clic en **"Mapear"**
  - vi. Colocar el punto de locación en el lugar de su domicilio
  - vii. Dar clic en "Capturar"

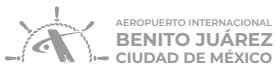

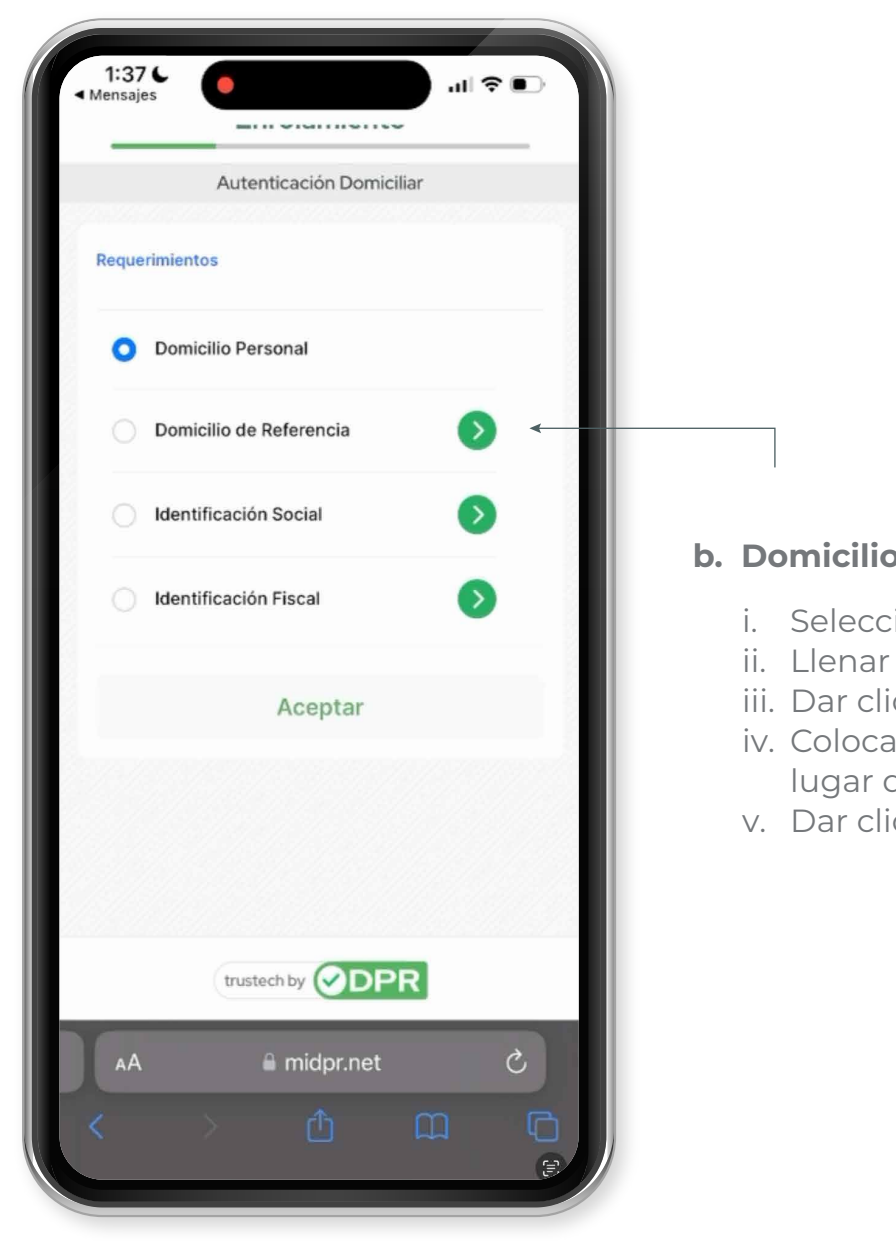

#### b. Domicilio de Referencia

- i. Seleccionar **país**
- ii. Llenar la **información** solicitada
- iii. Dar clic en **"Mapear"**
- iv. Colocar el **punto de locación** en el lugar de su domicilio
- v. Dar clic en. "Capturar"

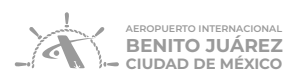

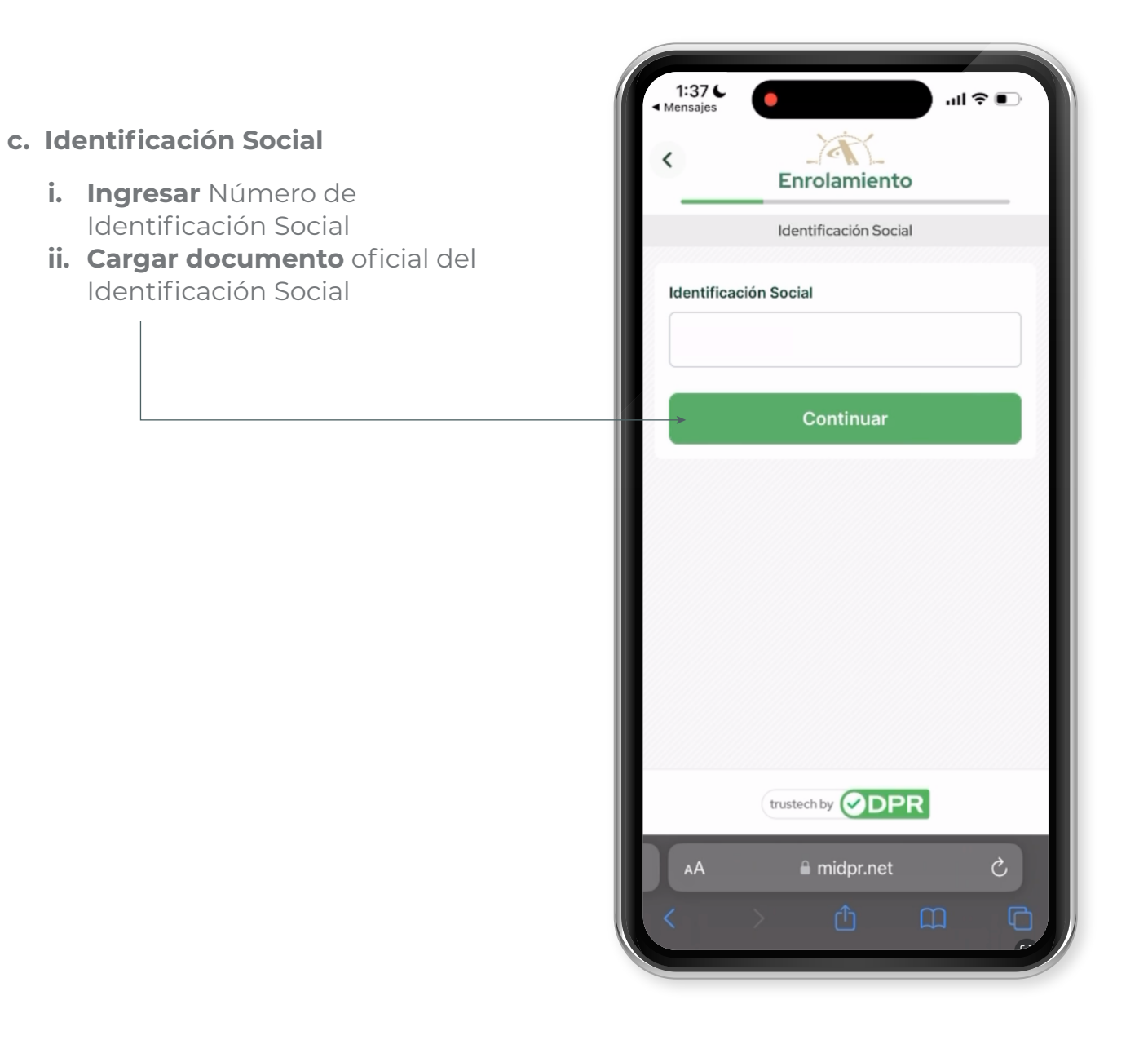

© 2024 AICM. Todos los derechos reservados. Este documento es confidencial, no se debe reproducir ni transmitir ninguna parte de ninguna forma ni por ningún medio.

6

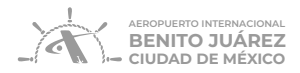

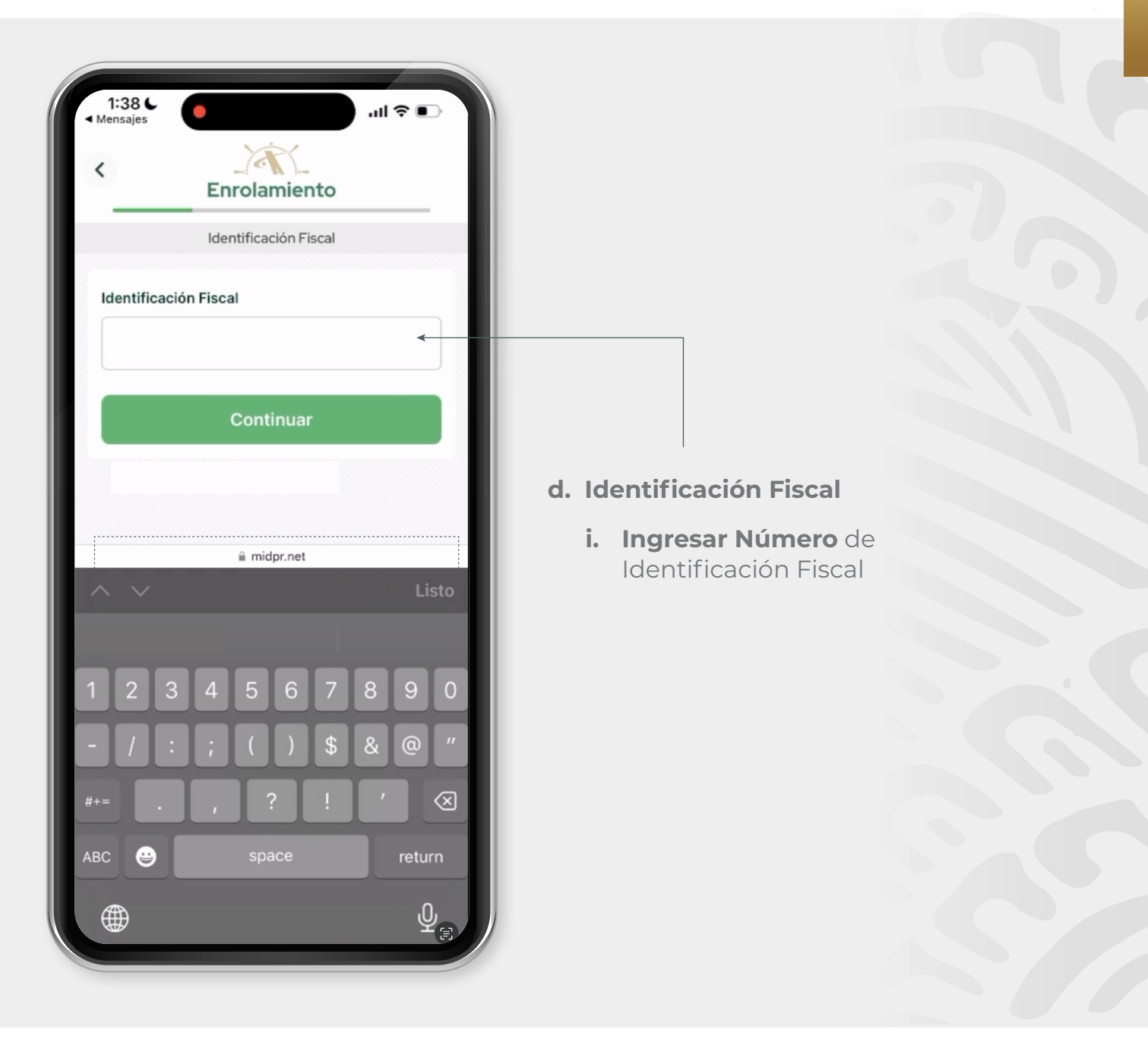

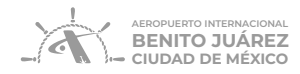

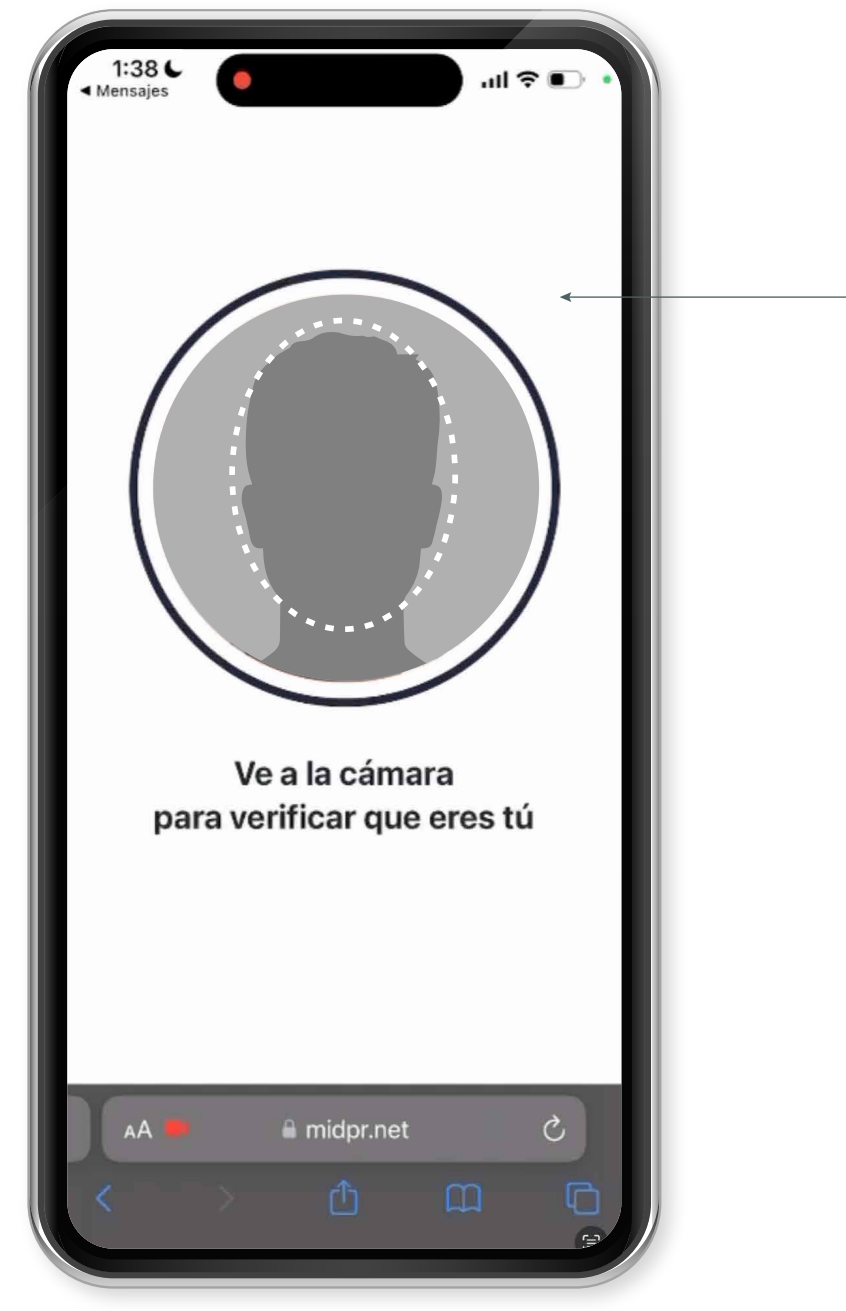

### 5.

Al terminar los 4 procesos autenticarse por medio del biométrico con Fotografía (Selfie) y completar el proceso.

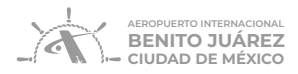

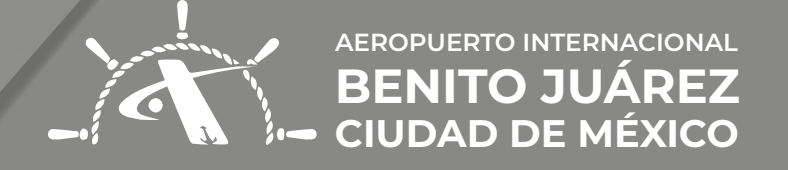

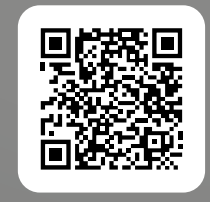

**ESCANEA** EL VIDEO